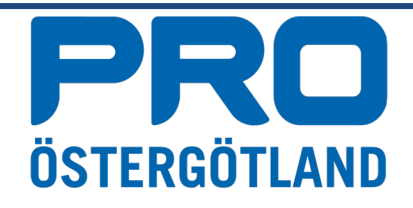

## Skaffa Facebook och Messenger

## Facebook:

På smartphone: För I-phone gäller appstore och för android gäller Gooogle play när man söker efter ikoner att ladda ner.

Ladda ner ikonen facebook som ser ut så här: (På dator: Gå till <u>www.facebook.com</u>)

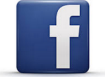

Fyll i din e-postadress i rutan längst upp på sidan fyll i ett lösenord i den andra rutan.

Båda dessa uppgifter kommer du att använda när du loggar in på Facebook KOM IHÅG DEM!

Fyll i rutorna med dina uppgifter, ange födelsedag genom att använda de små svarta trekanterna bredvid siffrorna, ange kön och klicka på gröna fältet med texten Gå med. KLART!

Nu är du med på Facebook. Ha de så kul!

## Messenger:

På smartphone: För I-phone gäller Appstore och för Android gäller Google play när man söker efter ikoner att ladda ner.

Ladda ner ikonen för Messenger som ser ut så här:

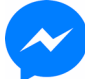

På Facebook finns en blå knapp hos alla profiler som det står meddelande på, använd den så skickas ett Messenger till den personen.

Gå in på telefonens inställningar och leta reda på ikonen för Messenger, öppna den och aktivera kameran.

När du ska ringa ett videosamtal är det bara att klicka på kameran upp i högra hörnet när du ring den du vill prata med.

Observera att den du ringer till också måste ha Messenger på sin smartphone. Om du vill provringa till någon går det bra att ringa till mig. Skriv Marie Reifelton i sökfältet och klicka på kameran i högra hörnet, så svarar jag. Lycka till!

Marie Reifelton Ombudsman PRO Östergötland 013 10 63 75 0706 -22 01 75 info@ostergotland.pro.se